### エラー

# カットした壁を移動すると3Dで消える

カットした壁はカットレイヤーと一緒に移動させないと、3D画面で消えるかカットしていない 状態に戻ってしまいます。

対処法は

1. メニューバーオプションよりレイヤー設定(モデル)を開きます。

2.0塀カットレイヤーの目玉をクリックしてレイヤーを開いて設定を閉じます。

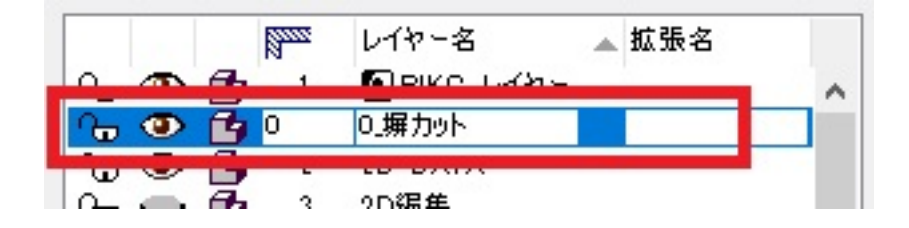

RIKCAD8はF05 非表示の目玉をクリックしてレイヤーを開いて設定を閉じます。

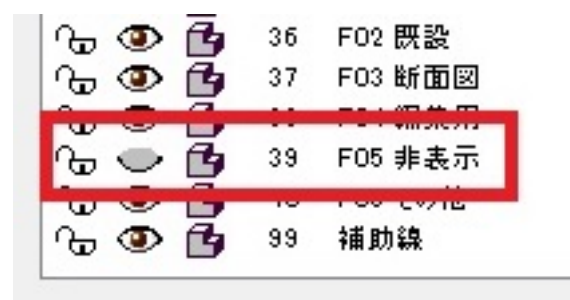

3. 壁の周りに赤い枠が出来ますので、その枠と壁を一緒に選択して移動させます。

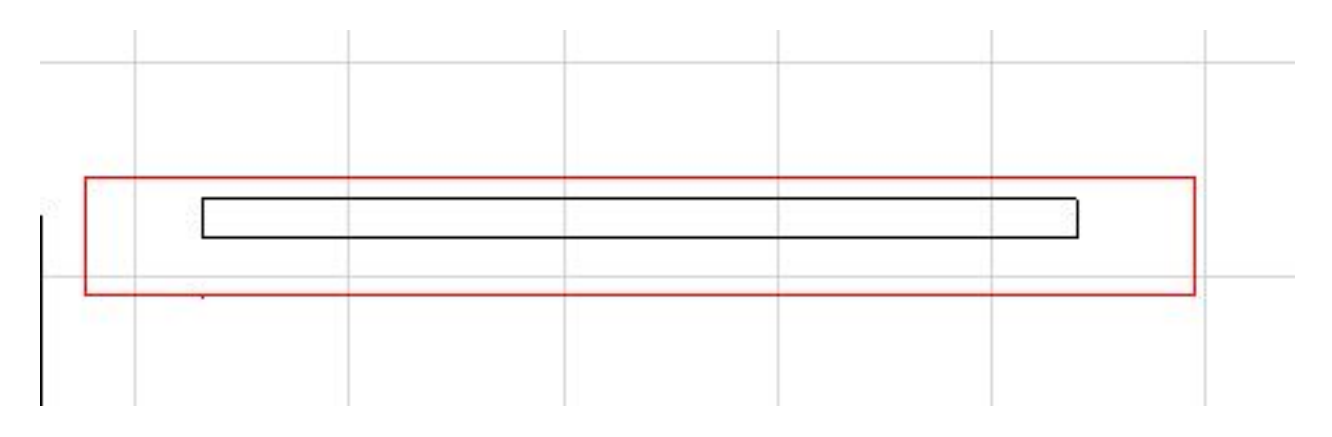

## エラー

#### 4. 移動後に再度レイヤー設定より0塀カット またはF05 非表示の目玉をクリックして閉じます

### 関連項目

<u>塀のカット</u>

ー意的なソリューション ID: #1182 製作者: ヘルプデスク 最終更新: 2017-12-14 11:45